#### ขั้นตอนวิธีการใช้งาน ระบบ E-Service ขององค์การบริหารส่วนตำบลดงมหาวัน ผ่านช่องทางเว็บไซต์ www.dongmahawan.go.th

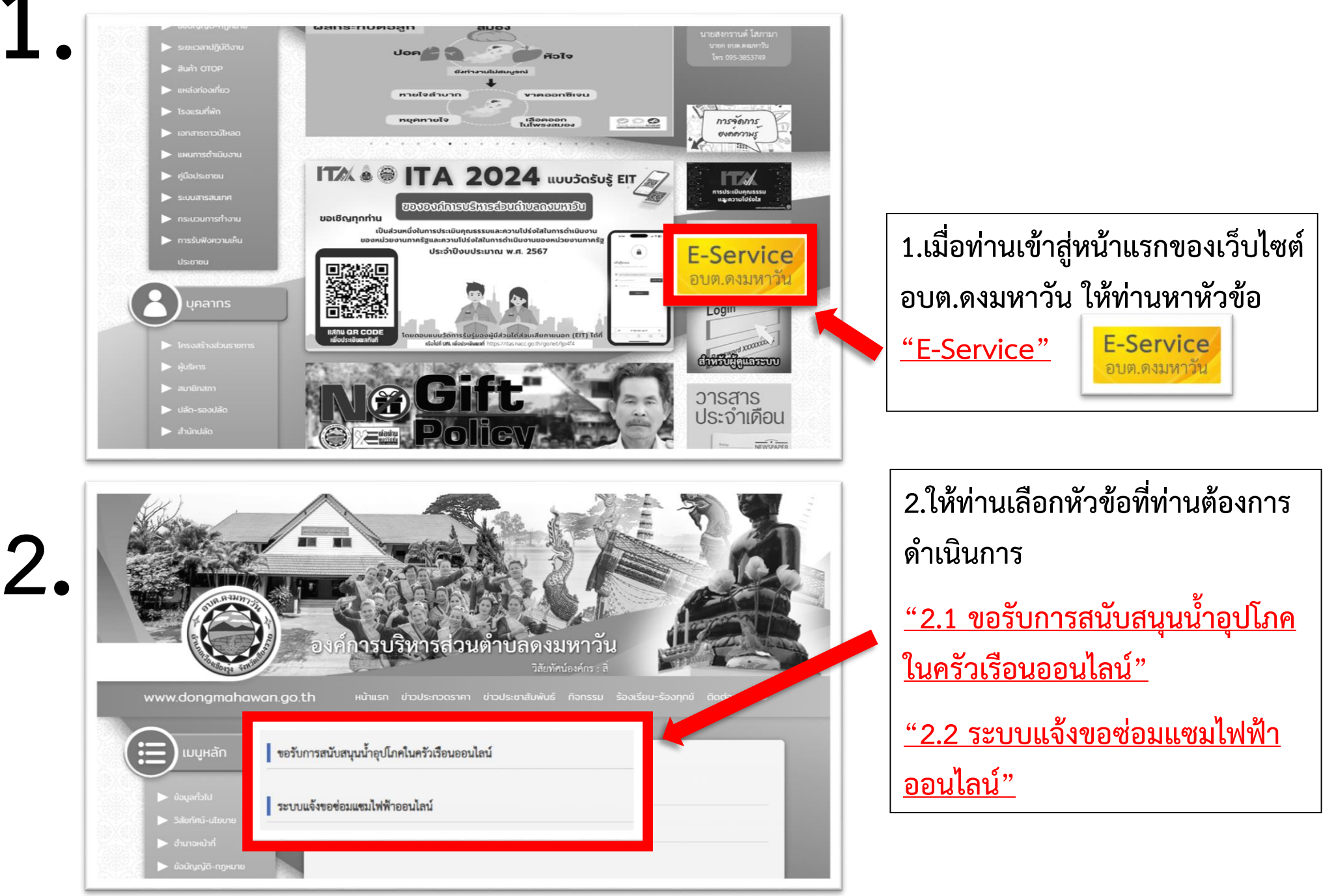

### ขั้นตอนวิธีการใช้งาน ระบบ E-Service ขององค์การบริหารส่วนตำบลดงมหาวัน

| E - Service                                                                              |  |
|------------------------------------------------------------------------------------------|--|
| ขอรับการสนับสนุนน้ำอุปโภคในครัวเรือนออนไลน์                                              |  |
| ลงชื่อเข้าใช้ Googleเพื่อบันทึกการแก้ไข ดูข้อมูลเพิ่มเติม                                |  |
| * ระบุว่าเป็นศาถามที่จำเป็น                                                              |  |
| ชื่อ - สกุล ผู้ยื่นคำร้อง *                                                              |  |
| ศำตอบของคุณ                                                                              |  |
| หมายเลข 13 หลักบัตรประจำตัวประชาชน* *                                                    |  |
| ศำตอบของคุณ                                                                              |  |
| หมายเลขโทรศัพท์ผู้ยื่นค่าร้อง *                                                          |  |
| ศำตอบของคุณ                                                                              |  |
| สอามสี่ เชื่อเวลังเออสสบับสบบน้อง∣โ <u>∩</u> _วในอรักเชือนออม <sup>ท</sup> อง <b>( *</b> |  |
| สถานท ทขอรบการสนบสนุนนาอุบ เภค เนครวเรอนออน เลน "                                        |  |
| 📙 หมู่ที่ไ บ้านดงมหาวัน ด.ดงมหาวัน                                                       |  |

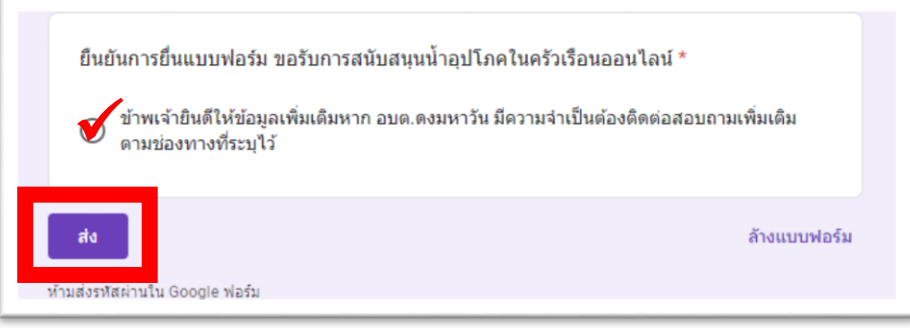

## 2.1 ให้ท่านกรอกข้อมูลของท่านเพื่อขอรับ

กดยืนยันการยื่นแบบฟอร์ม แล้วกด

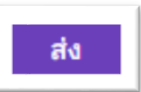

## ขั้นตอนวิธีการใช้งาน ระบบ E-Service ขององค์การบริหารส่วนตำบลดงมหาวัน

| E-Service                                                 | ยืนยันการยื่นแบบฟอร์ม ขอรับการสนับสนุนน้ำอุปโภคในครัวเรือนออนไลน์ *                                                                                                    |
|-----------------------------------------------------------|----------------------------------------------------------------------------------------------------|
| ลงชื่อเข้าใช้ Googleเพื่อบันทึกการแก้ไข ดูข้อมูลเพิ่มเดิม | ข้าพเจ้ายินดีให้ข้อมูลเพิ่มเดิมหาก อบด.ดงมหาวัน มีความจำเป็นต้องคิดต่อสอบถามเพิ่มเติ                                                                                                    |
| * ระบุว่าเป็นศาถามที่จำเป็น                               | • ตามของทางทระบุไว                                                                                                    |
| ระบบแจ้งขอซ่อมแชมไฟฟ้าออนไลน์                             | สัง<br>ห้ามส่งรหัสผ่านใน Google ฟอร์ม                                                                                                    |
| ชื่อ - สกุล ผู้ยื่นคำร้อง *                               |                                                                                                    |
| ศำตอบของคุณ                                               | <ul> <li>ส. จ. ส่ 1 ง. พ</li> <li>2.7 เหมเบรอบเออที่เออที่เออที</li> </ul> |
| หมายเลข13 หลักบัตรประจำตัวประชาชน *                       | กดยนยนการยนแบบพอรม แลวกด                                                                                                    |
| ศำตอบของคุณ                                               |                                                                                                    |
| หมายเลขโทรศัพทย์ผู้ยื่นคำร้อง *                           |                                                                                                    |
| ศำตอบของคุณ                                               |                                                                                                    |
| สถานที่ ที่พบไฟฟ้าขำรุด *                                 |                                                                                                    |
| 🔲 หมู่ที่ 1 บ้านดงมหาวัน ด.ดงมหาวัน                       |                                                                                                    |
| 🔲 หมู่ที่ 2 บ้านร่องหวาย ต.ดงมหาวัน                       |                                                                                                    |
| 🔲 หมู่ที่ 3 บ้านป่าเลา ด.ดงมหาวัน                         |                                                                                                    |
| 🗍 แม่เชื่ 5 น้ามูรับไทรงาน ด คมมนวรับ                     |                                                                                                    |

#### ขั้นตอนวิธีการใช้งาน ระบบ ร้องเรียนร้องทุกข์ ขององค์การบริหารส่วนตำบลดงมหาวัน

ผ่านช่องทางเว็บไซต์ <u>www.dongmahawan.go.th</u>

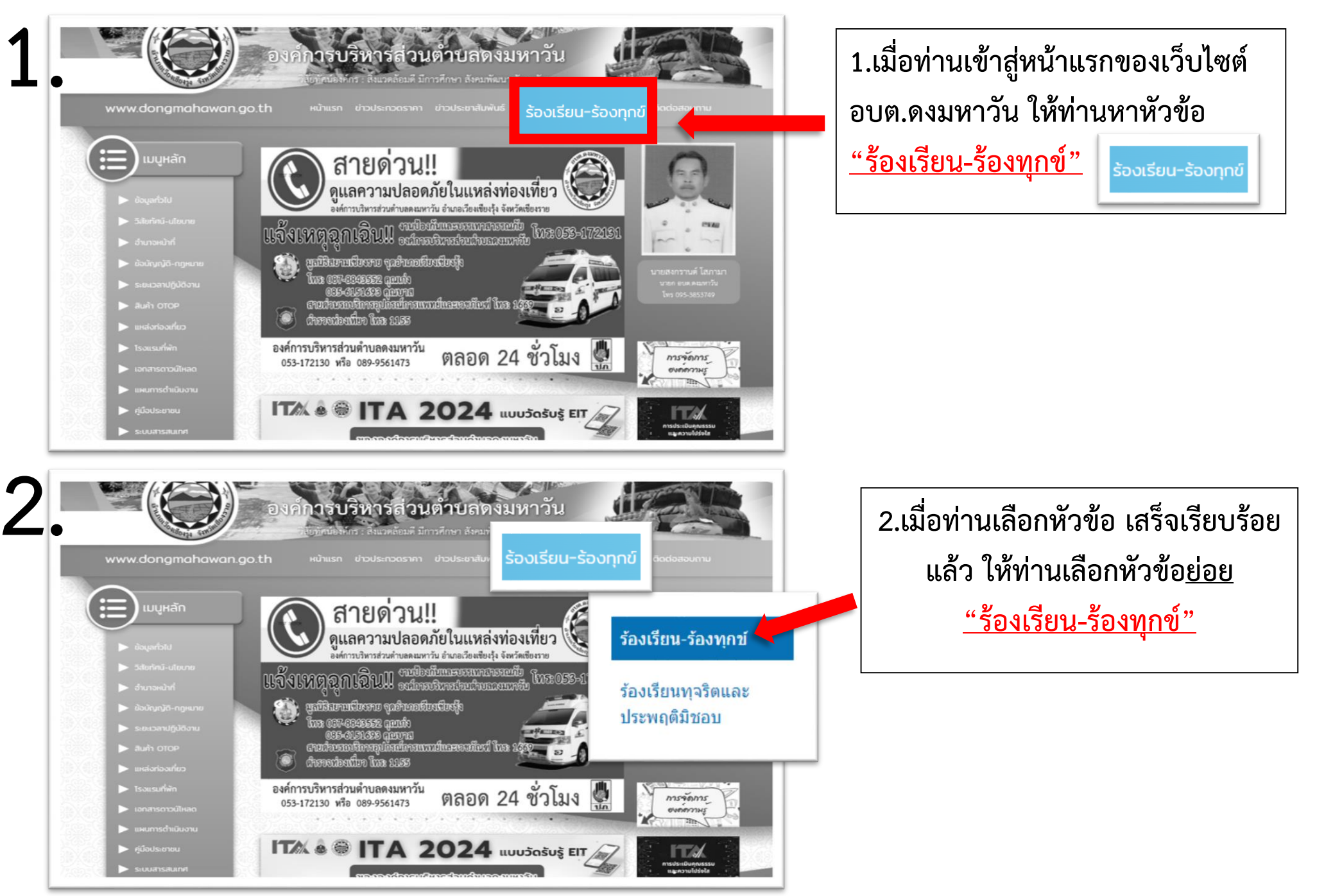

# ขั้นตอนวิธีการใช้งาน ระบบ ร้องเรียนร้องทุกข์ ขององค์การบริหารส่วนตำบลดงมหาวัน

| ร้องเรียน - ร้องทุกข์                           |                               |
|-------------------------------------------------|-------------------------------|
| <b>ว</b> .<br><sup>หัวข้อ</sup>                 | 3.ให้ท่านกรอกข้อมูลของท่าน    |
| ชื่อ - สกุล<br>                                 | 4.กดยืนยันตนว่าไม่ใช่หุ่นยนต์ |
| เบอร์โทรศัพท์                                   |                               |
| อีเมล                                           | I'm not a robot               |
| รายละเอียด                                      | แล้วอดส่งข้อดาวน              |
|                                                 |                               |
|                                                 |                               |
|                                                 |                               |
|                                                 |                               |
|                                                 |                               |
|                                                 |                               |
| I'm not a robot<br>reCAPTCHA<br>Privacy - Terma |                               |
| ส่งข้อความ ยกเลิก                               |                               |